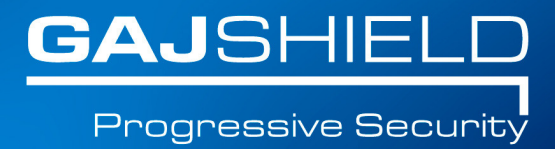

## How to setup PPTP VPN Dialer for Windows XP

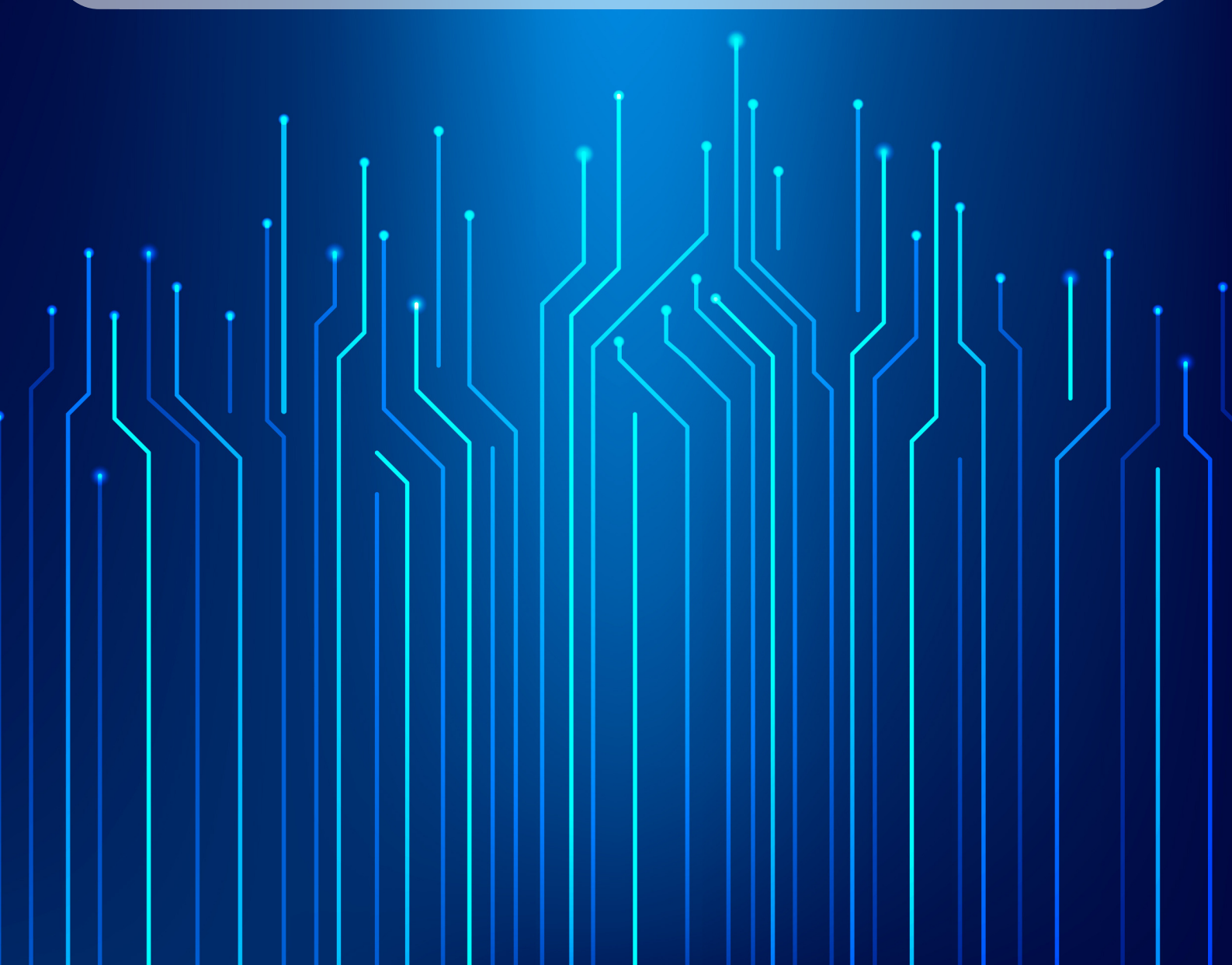

## How to setup PPTP VPN Dialer for Windows XP

This document will guide you to setup PPTP VPN dialer for Windows XP.

We will create a regular VPN dialer with one noteworthy exception, that we will set the system to NOT use it as the "Default Gateway" when connected.

Skipping this step will limit the connecting computer's surfing speed to the VPN server's upload speed (usually slow) because all of its traffic would be routed through the VPN connection and that's not what we want.

We need to start the connection wizard, so we will go to control panel.

1. Go to "Start" and then "Control Panel".

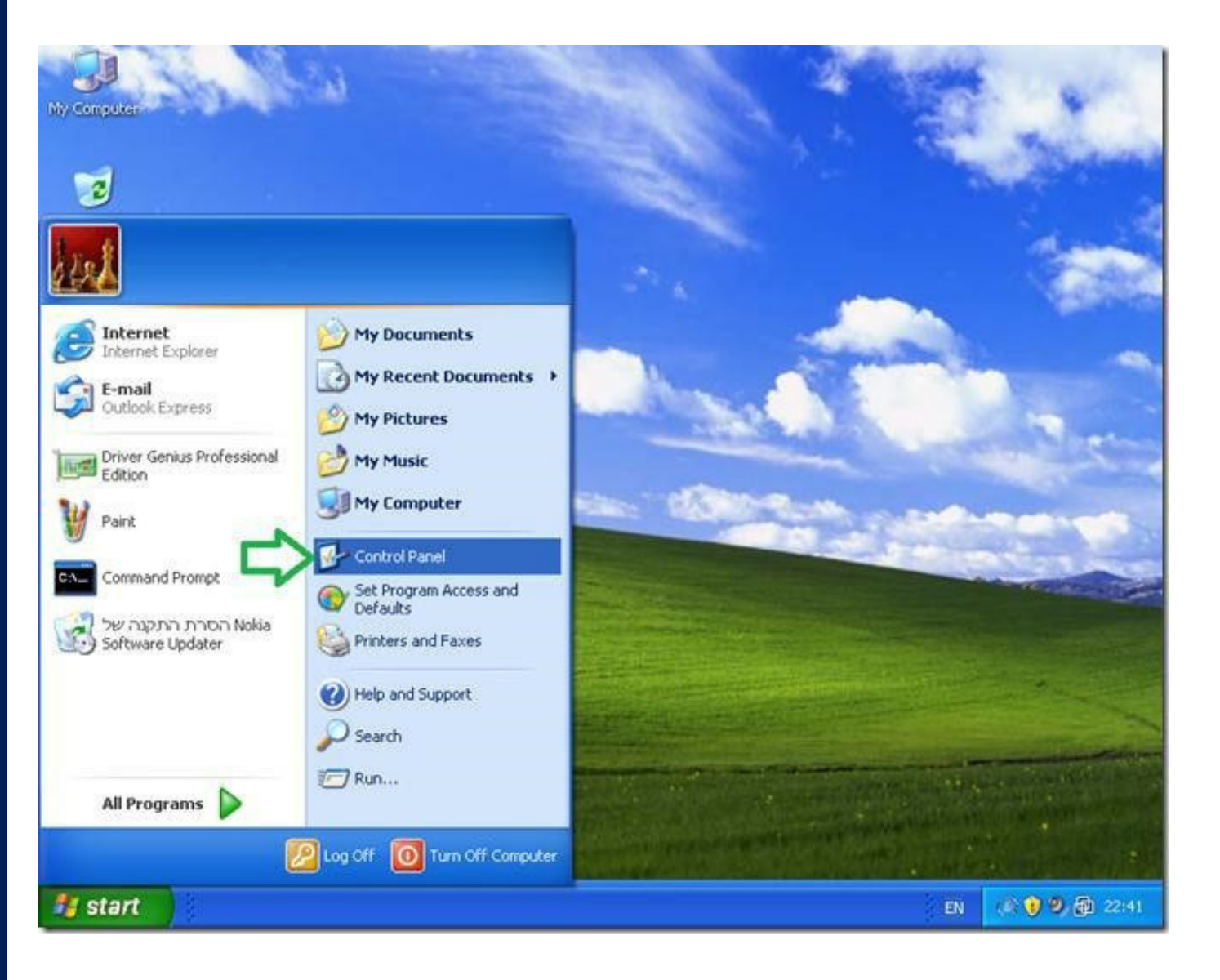

## Note: If your system is setup with the "Classic Start Menu" you need to just point on the "Control Panel" icon and then select "Network Connections".

2. In "Control Panel" double click "Network Connections".

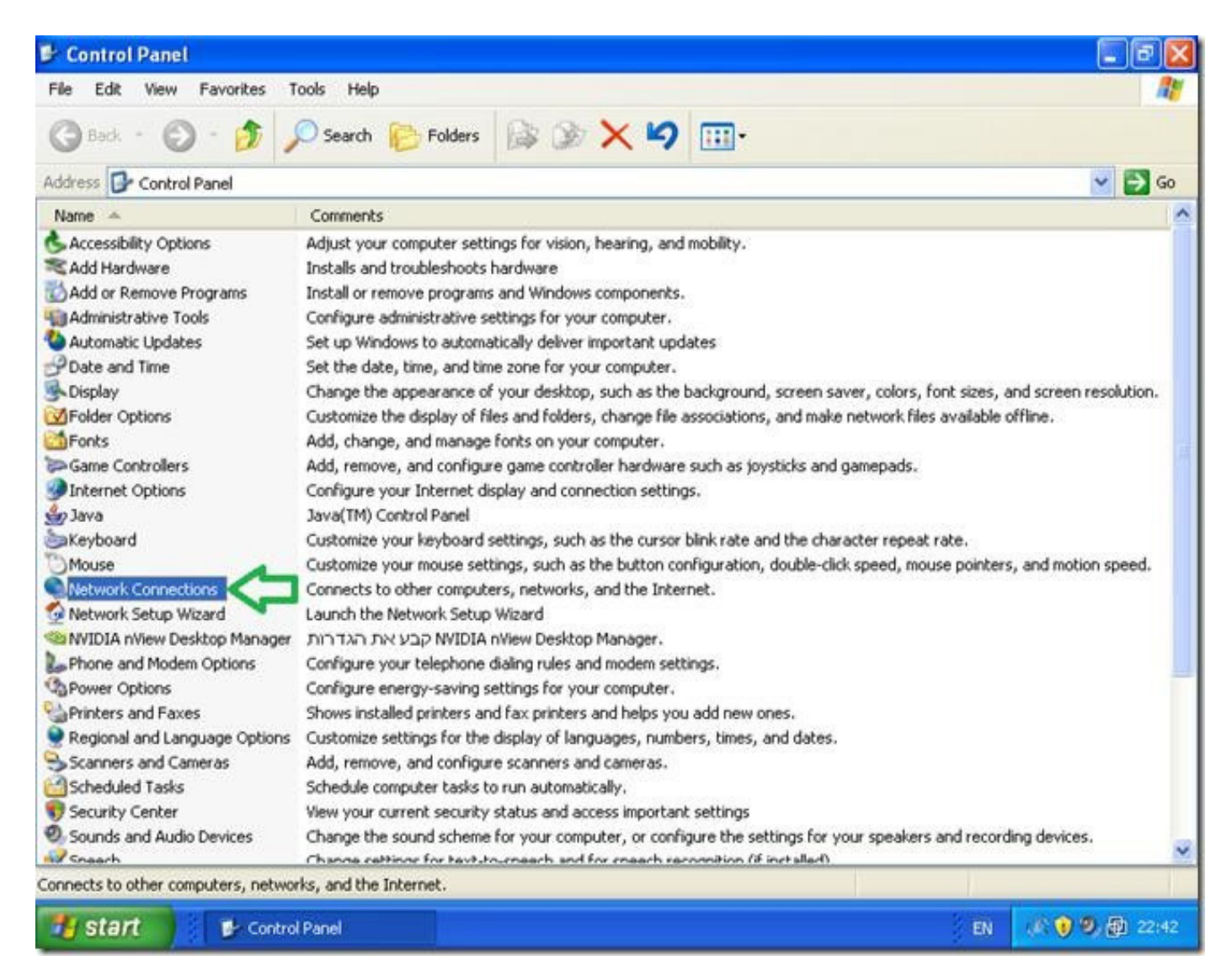

3. Double click "New Connection wizard".

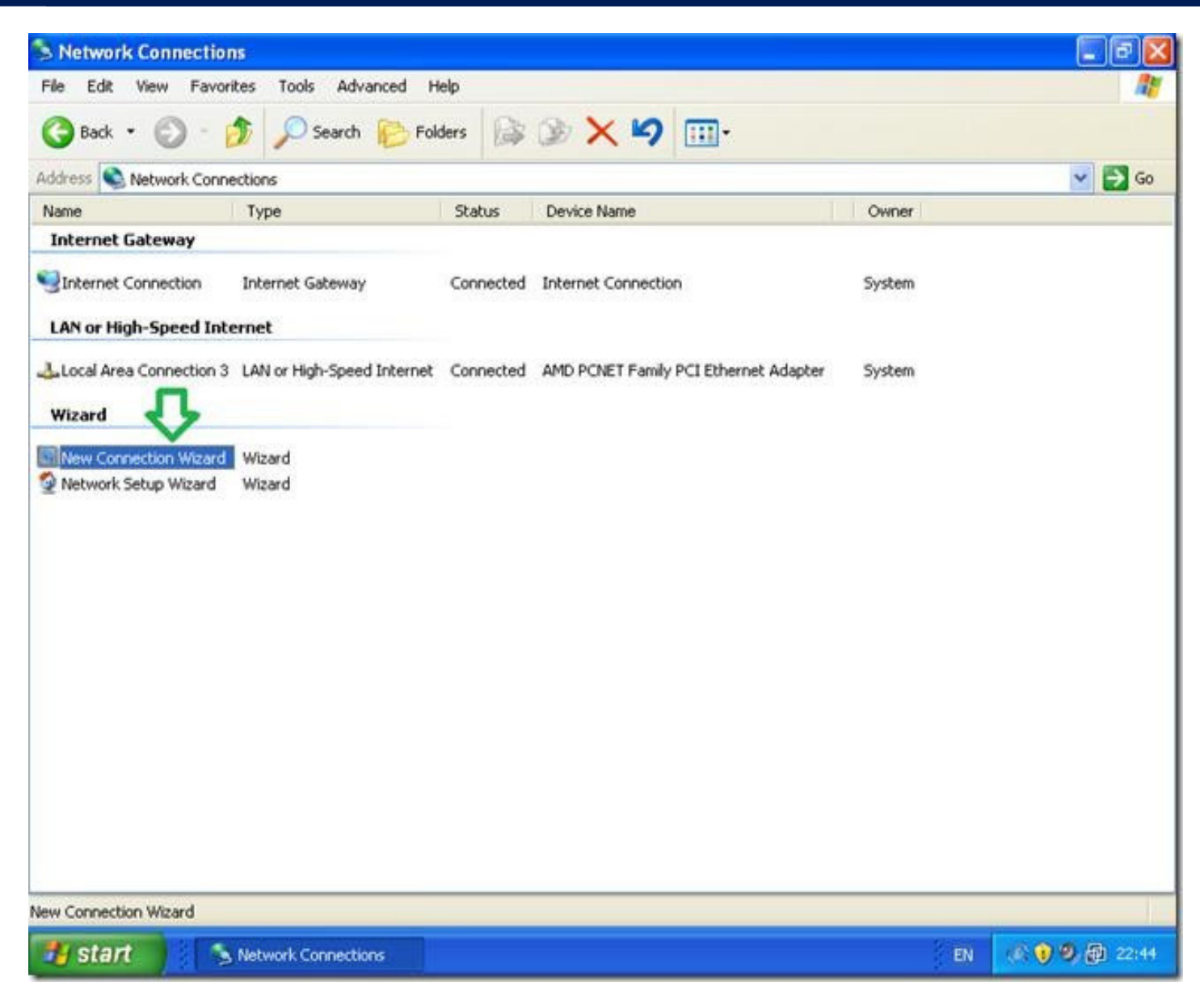

4. In the "New Connection wizard" welcome screen click "Next".

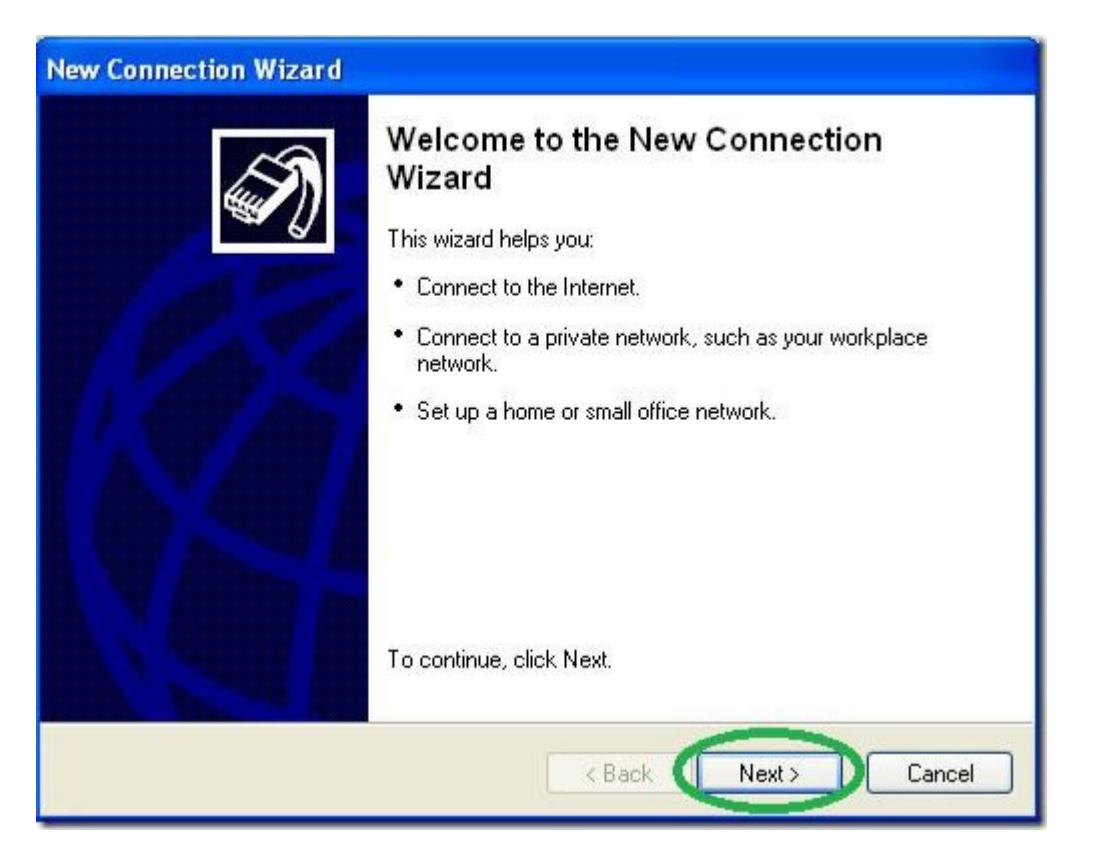

## 5. Select the "Connect to the network at my workspace" option and then "Next".

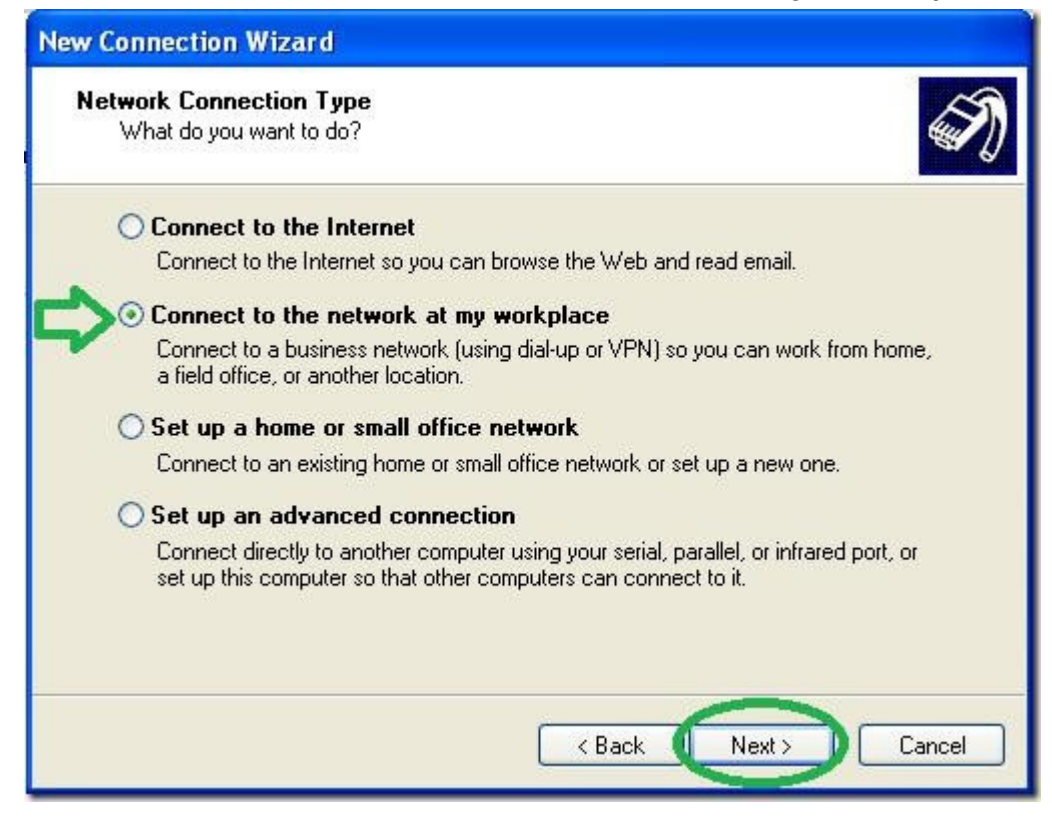

6. Select the "Virtual Private Network connection" option and then "Next".

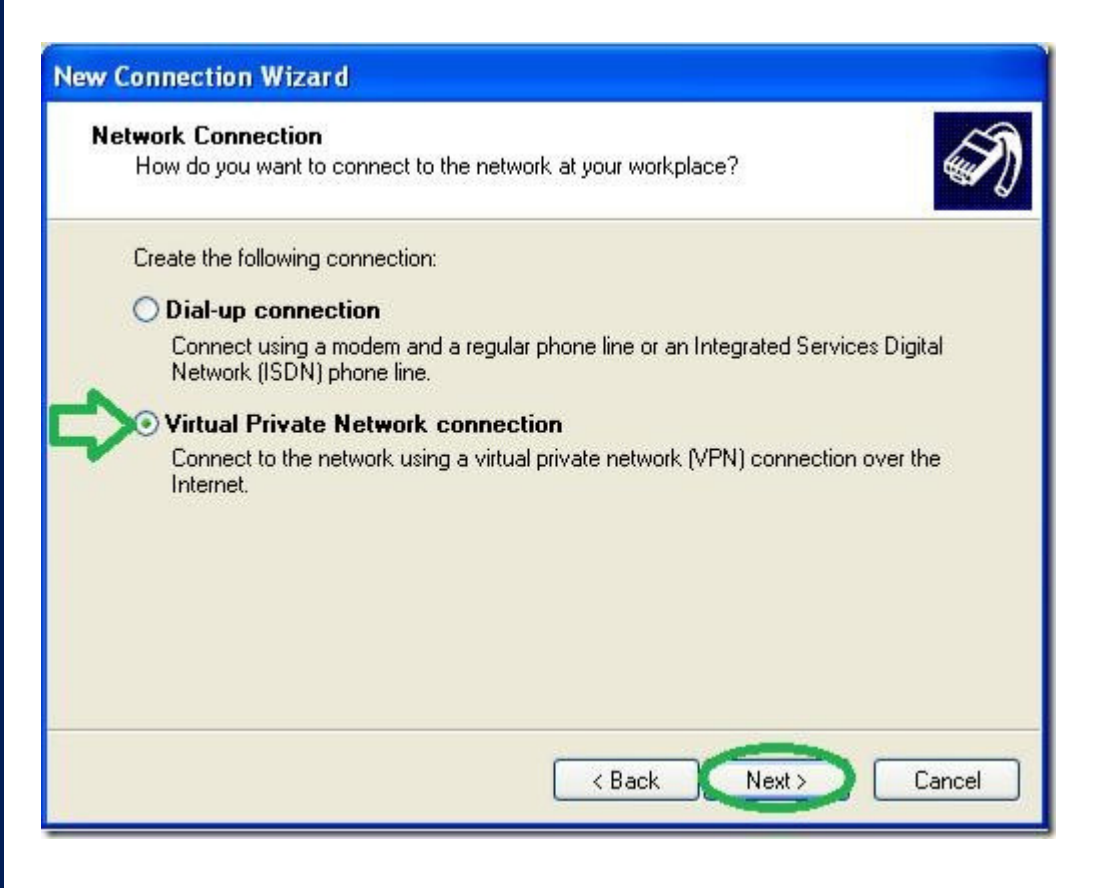

7. Give a name to the VPN connection.

| Connection Name<br>Specify a name for | this connection to your workplace.                              |
|---------------------------------------|-----------------------------------------------------------------|
| Type a name for this                  | connection in the following box.                                |
| Company Name                          |                                                                 |
| dialer name here                      |                                                                 |
| For example, you con                  | uld type the name of your workplace or the name of a server you |
| Will connect (o.                      |                                                                 |

8. Type in the name of your VPN server, i.e. DNS name or firewall IP address.

| New Connection Wizard                                                                                |
|----------------------------------------------------------------------------------------------------|
| VPN Server Selection<br>What is the name or address of the VPN server?                               |
| Type the host name or Internet Protocol (IP) address of the computer to which you are<br>connecting. |
| Host name or IP address (for example, microsoft.com or 157.54.0.1 ):                                 |
| your server's DNS-name or IP here                                                                    |
|                                                                                                    |
|                                                                                                    |
|                                                                                                    |
|                                                                                                    |
|                                                                                                    |
|                                                                                                    |
|                                                                                                    |
|                                                                                                    |
| < Back Next > Cancel                                                                                 |
|                                                                                                    |

9. Optionally you may choose to "Add a shortcut to the desktop" and "Finish".

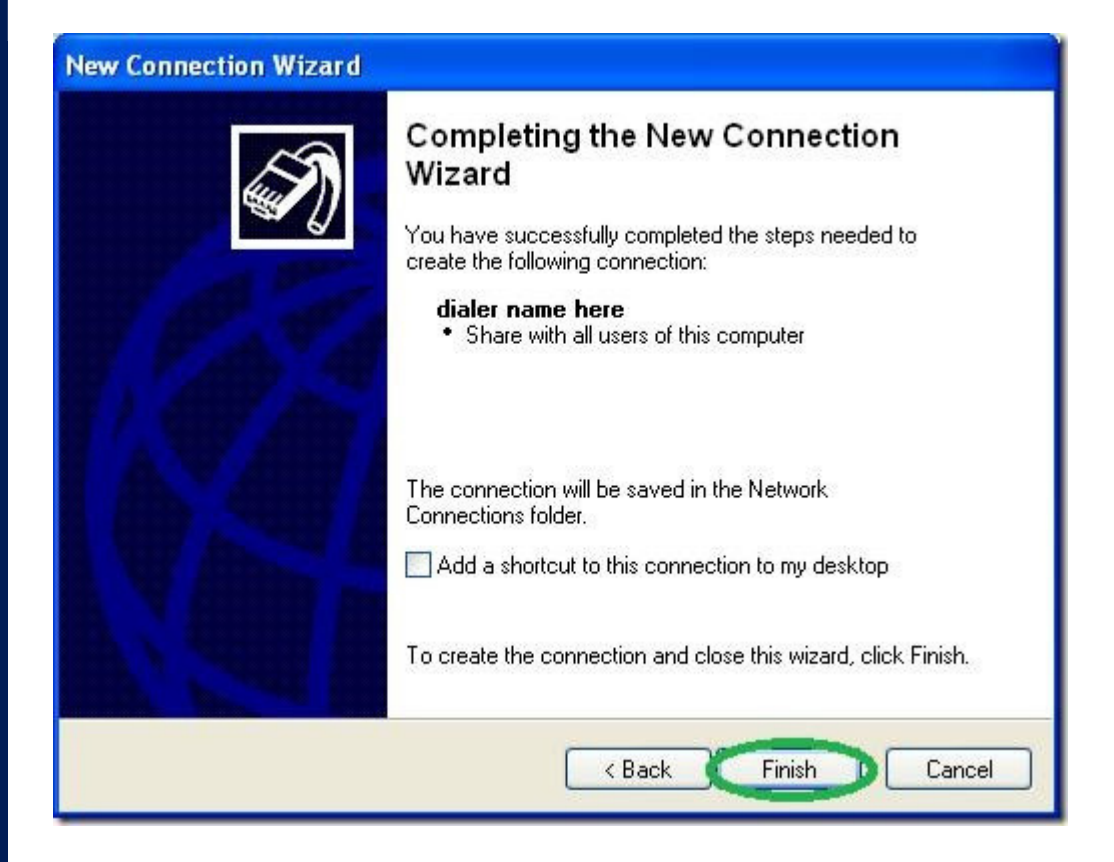

10. Now comes the tricky part, it is vitally important you do NOT try to connect now and go into the dialer's "Properties".

| Connect diale                     | r name here                         | ? 🛛          |
|-----------------------------------|-------------------------------------|--------------|
|                                   |                                     |              |
| User name:<br>Password:           |                                     |              |
| Save this us<br>Me only<br>Anyone | er name and password for the follow | owing users: |
| Connect                           | Cancel Properties                   | Help         |

Configure the Security tab as show below.

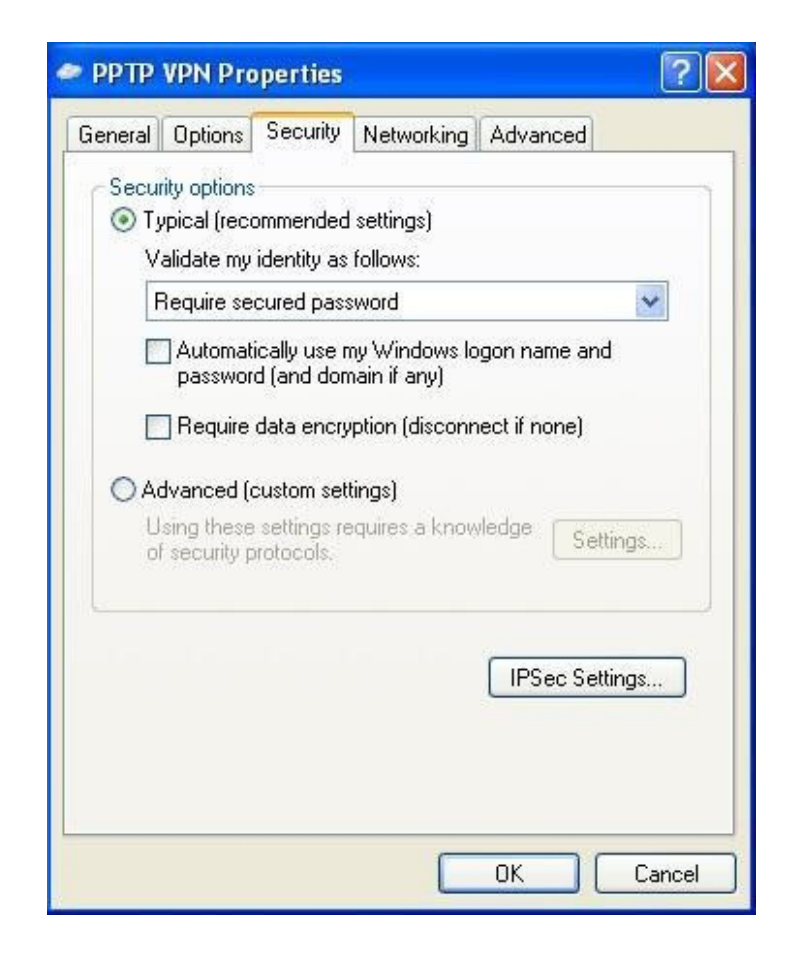

12. Go to the networking tab and change the "Type of VPN" to "PPTP VPN" as shown in the picture below (this is optional but will shorten the time it takes to connect) then go into "Properties".

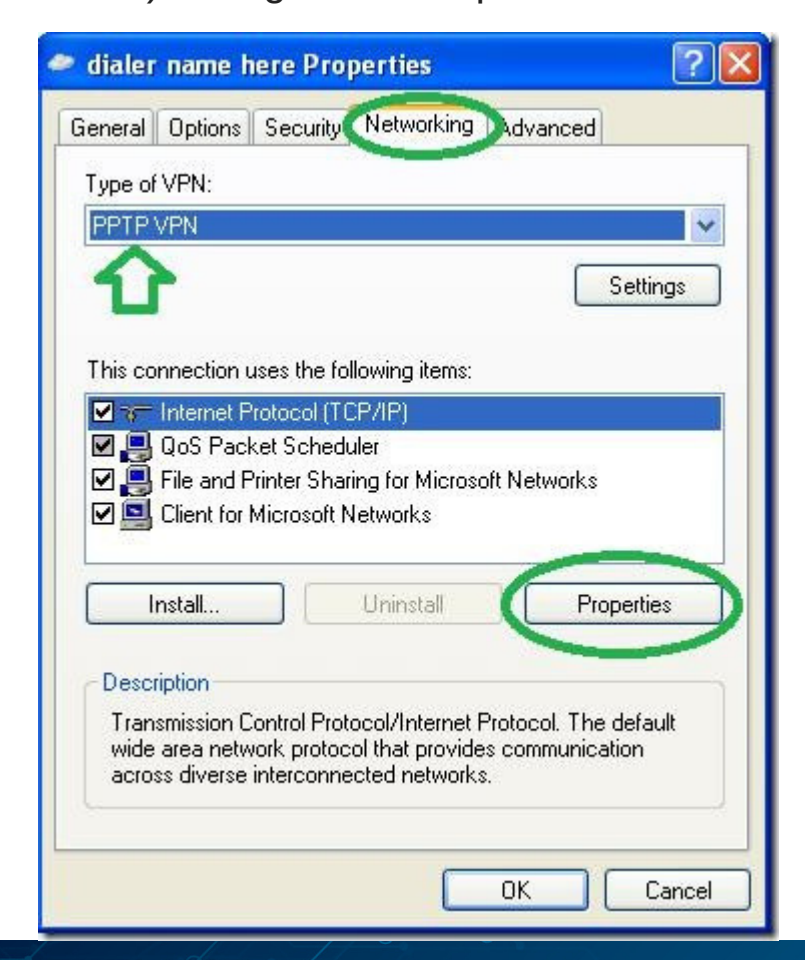

13. On the next window, go into "Advance" without changing anything else.

| nternet Protocol (TCP/IP) P                                                                                    | roperties 🛛 🛜 🔀                                                                 |
|----------------------------------------------------------------------------------------------------|---------------------------------------------------------------------------------|
| General                                                                                                    |                                                                                 |
| You can get IP settings assigned<br>supports this capability. Otherwise<br>administrator for the appropriate I | automatically if your network<br>e, you need to ask your network<br>P settings. |
| 💿 Obtain an IP address autom                                                                                   | atically                                                                        |
| Use the following IP addres                                                                                    |                                                                                 |
| IP address;                                                                                                    |                                                                                 |
| OUse the following DNS serv<br>Preferred DNS server:                                                           | er addresses:                                                                   |
| Alternate DNS server.                                                                                          |                                                                                 |
|                                                                                                    | Advanced                                                                        |
|                                                                                                    |                                                                                 |

14. On the next window, uncheck the "Use default gateway on remote network" option. Unchecking the default gateway ensures that only network traffic is routed on the firewall

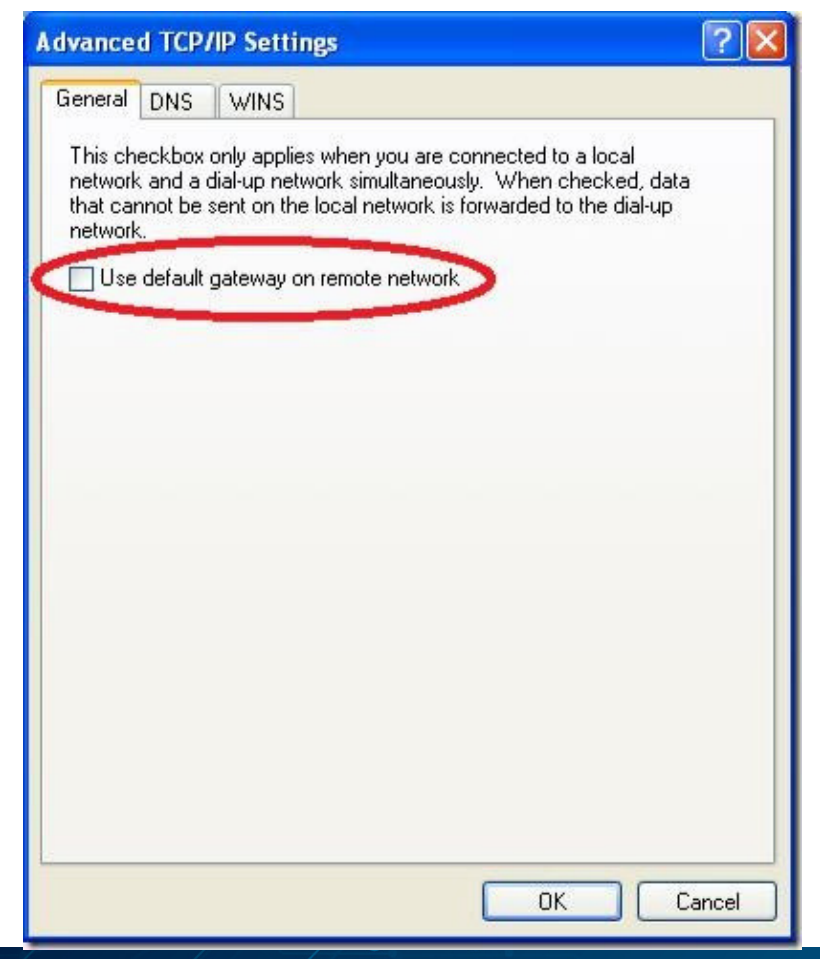

15. Now enter the connection's credentials as you set them on the server and connect.

| Connect dial                               | er name here                                                                                      | ? 🗙         |
|--------------------------------------------|---------------------------------------------------------------------------------------------------|-------------|
|                                            |                                                                                                   |             |
| User name:                                 | howtogeek                                                                                         |             |
| Password:                                  | •••••                                                                                             |             |
| Save this u<br>Me onl<br>Anyone<br>Connect | iser name and password for the following us<br>v<br>who uses this computer<br>Cancel Properties H | ers)<br>elp |

You should now be able to access all the computers on your network from the XP client.